# **Creating an Authorization for Transcripts (AUTH-24)**

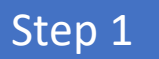

Click the Appointment List case number link on the attorney **Home** page.

#### Figure 1: Appointment List on Attorney Home Page

| me                                                                                                    |                                                |                                                                                                    |                                                                                   |
|----------------------------------------------------------------------------------------------------|------------------------------------------------|----------------------------------------------------------------------------------------------------|-----------------------------------------------------------------------------------|
| ATTOR                                                                                                    | NEY                                            | elcome Andrew Anders:<br>My Appointments:<br>Search Existing<br>Appointments:                                                                                                    | My Profile<br>View<br>Search                                                      |
| y Active Documents                                                                                                    |                                                |                                                                                                    | _                                                                                 |
| roup by a particular Header,, drag the column                                                                                                    | to this area.                                  |                                                                                                    |                                                                                   |
| 1:14-CR-05805-AA-<br>Start: 03/03/2014<br>End: 04/02/2014                                                                                                    | Jebediah Branson (# 1)<br>Claimed Amount: 0.00 |                                                                                                    | CJA-20<br>Andrew Anders                                                           |
|                                                                                                    |                                                |                                                                                                    |                                                                                   |
| ppointments' List                                                                                                    |                                                |                                                                                                    |                                                                                   |
| ppointments' List<br>Appointments<br>Case: 1:14-CR-08305-AA<br>Defendant #: 1<br>Case Title: USA v. Branson<br>Attorney: Andrew Anders                                                                                             |                                                | Defendant: Jebediah<br>Representation Type: C<br>Order Type: Appointing<br>Order Date: 03/03/14<br>Pres. Judge: Albert Albe<br>Adm./Mag Judge:                                                                                                    | Branson<br>riminal Case<br>Counsel<br>ertson                                      |
| oppointments' List   Appointments   Case: 1:14-CR-08805-AA   Defendant #: 1   Case Title: USA v. Branson   Attorney: Andrew Anders   Case: 1:14-CR-08806-68   Defendant #: 1   Case Title: USA v. Watson   Attorney: Andrew Anders |                                                | Defendant<br>Defendant: Jebediah<br>Representation Type: C<br>Order Type: Appointing<br>Order Date: 03/03/14<br>Pres. Judge: Albert Albe<br>Adm./Mag Judge:<br>Defendant: Thomas V<br>Representation Type: C<br>Order Type: Appointing<br>Order Date: 03/03/14<br>Pres. Judge: Barney Bal<br>Adm./Mag Judge: | Branson<br>riminal Case<br>Counsel<br>ertson<br>Vatson<br>riminal Case<br>Counsel |

Step 2

Select the AUTH-24 Create link on the left panel on the **Appointment Info screen**.

## Figure 2: Create Auth-24 link on Appointment info Screen

| Home Operations Reports CMEC                                                                                  | CF Links Help logout                                                                                                    |                                                                                  |
|----------------------------------------------------------------------------------------------------|----------------------------------------------------------------------------------------------------|----------------------------------------------------------------------------------|
|                                                                                                    |                                                                                                    |                                                                                  |
| Appointment                                                                                                   | Appointment I                                                                                                    | nfo                                                                              |
| In this page you will find a<br>summary about this<br>appointment, including a<br>list of vouchers related to | 1. CIR/DIST/DIV.CODE<br>0101<br>3. MAG. DKT/DEF.NUMBER<br>7. IN CASE/MATTER OF(Case Name)                                       | 2. FERSON REE<br>Thomas Wats<br>4. DIST. DKT/DI<br>1:14-CR-0880<br>8. PAYMENT C. |
| this appointment and links to create new vouchers                                                             | USA v. Watson<br>11. OFFENSE(S) CHARGED<br>42-2131 F. A TOMIC ENERGY LIC                                                        | Felony (inclus<br>of alleged felo                                                |
| View Representation                                                                                           | 12. ATTORNEY'S NAME ANDMAILING<br>Andrew Anders - Bar Number:<br>110 Main Street<br>San Antonio TX 78210<br>Phone: 210-833-5623 | ADDRESS                                                                          |
| Authorization for Expert and<br>other Services                                                                |                                                                                                    |                                                                                  |
| AUTH-24 Create<br>Authorization for payment of<br>transcript                                                  | 14. LAW FIRM NAME AND MAILING AN                                                                                                | DDRESS                                                                           |
| CJA-20 <u>Create</u><br>Appointment of and Authority to<br>Pay Court-Appointed Counsel                        | Vouchers on File                                                                                                    |                                                                                  |
| CJA-21 Create<br>Authorization and Voucher for                                                                | To group by a particular Header, d                                                                                              | rag the column                                                                   |
| Expert and other Services                                                                                     | Case Defe                                                                                                    | endant                                                                           |
| Statement for a Compensation<br>Claim in Excess of the Statutory<br>Case Compensation Maximum:                |                                                                                                    |                                                                                  |

Step 3

Enter the details of the transcript required on the **Basic Info** screen.

#### Figure 3: Basic Info screen of the AUTH-24

| Entorre                                   | Basic Info                                                                                    |                                                                                    |                                                                                                    |                                                                                |
|-------------------------------------------|-----------------------------------------------------------------------------------------------|------------------------------------------------------------------------------------|----------------------------------------------------------------------------------------------------|--------------------------------------------------------------------------------|
| Enters                                    | 1. CIR. DEST/DEV.CODE                                                                         | 2. FERSON REPRESENTED                                                              |                                                                                                    | VOUCHER NUMBER                                                                 |
| : Jebediah Branson                        | 3 MAG. DET/DELNUMBER                                                                          | 4. DEST. DET. DET. NUMBER<br>1:14-CR-08805-1-AA                                    | 5. APPEALS. DKT/DET.NUMBER                                                                                                    | 6. OTHER, DKT/DEFNUMBER                                                        |
| o CM/ECF                                  | 7. IN CASE/MATTER OF(Case Name)<br>USA v. Branson                                             | 8. FAYMENT CATEGORY<br>Felony (including pre-trial diversion<br>of allezed felony) | 9. TYPE PERSON REPRESENTED<br>Adult Defendant                                                                                                    | 10. REPRESENTATION TYPE<br>Criminal Case                                       |
|                                           | 11. OFFENSE(5) CHARGED                                                                        | TON RENALTIES                                                                      |                                                                                                    |                                                                                |
| uest Date: 1/1/1901<br>sion Date:1/1/1901 | Andrew Anders - Bar Number:<br>110 Main Street<br>San Antonio TX 78210<br>Phone: 210-833-5623 | GALANE 3                                                                           | A AJACIAN GARA CONTROLOGIAN CONTROLOGIAN CON | o-Coussel<br>ppeinting Coussel<br>abs for Retained Attorney<br>er of the Court |
|                                           | 14 LAW FIRM NAME ANDMAILING                                                                   | DDRESS                                                                             | Date of Order Nucc Pro Tu<br>3/3/2014<br>RepaymentYES V                                                                                                    | ac Date                                                                        |
|                                           | Proceeding Transcript<br>To Be Used                                                           |                                                                                    |                                                                                                    | 0.                                                                             |
|                                           | Proceeding To Be<br>Transcribed                                                               |                                                                                    |                                                                                                    | -                                                                              |
|                                           | Apportioned Cost (%)                                                                          |                                                                                    |                                                                                                    |                                                                                |
|                                           | Defendant<br>Special Transcript                                                               | •                                                                                  |                                                                                                    |                                                                                |
|                                           |                                                                                               | Prosecution Opening Statement                                                      | Prosecution Argument                                                                                                    | Prosecution Rebuttal                                                           |

Notes:

- Before filing this form, contact the individual court reporter to secure your delivery date.
- If the hearing was sealed, the attorney will be directed to file a motion with the court requesting that the hearing be unsealed for a limited purpose.
- Figure 4: Special Transcript Handling drop-down list.

| None              |
|-------------------|
| 14-day            |
| Expedited         |
| Daily             |
| Hourly            |
| Realtime Unedited |

# Step 4

### Confirm and Submit the AUTH-24.

Once you have selected the "I swear..." check box, the **Submit** button will become active. Click **Submit**.

#### Figure 5: The Submit button on the Confirmation tab.

| ites        |                                                         | 0 |
|-------------|---------------------------------------------------------|---|
|             |                                                         |   |
| I swear and | affirm the truth or correctness of the above statements |   |

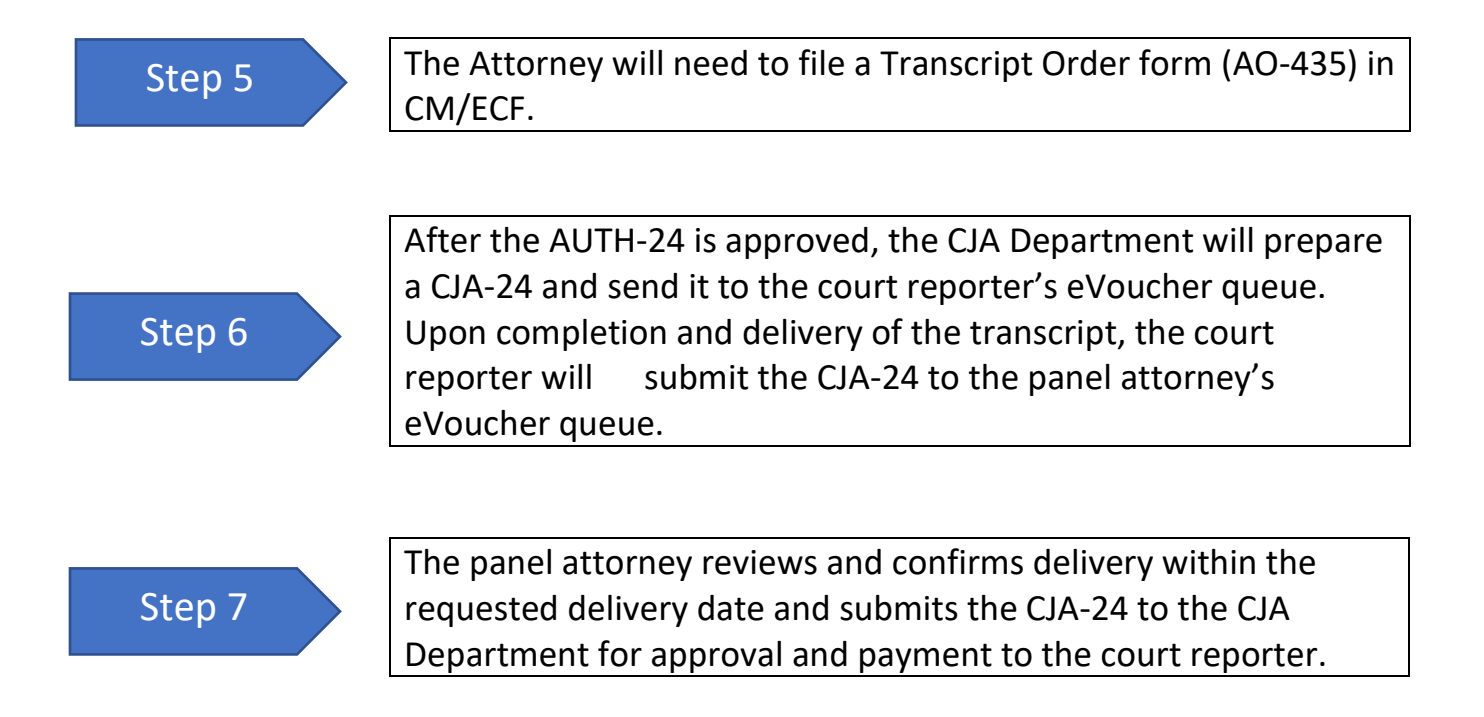

If you have additional questions or need assistance, please contact the CJA Department, CJA Resource Counsel, Monica Colbath (<u>monica\_colbath@fd.org</u>) or CJA Panel Administrator, Sonja Belau (<u>sonja\_belau@fd.org</u>).